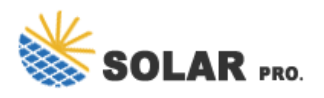

## Download the Radio and Television Network WeChat Official Account

How to register for a wechat account from overseas?

Our guide shows you how to register for a WeChat account from overseas in 10 easy steps. Step 1 Download and install WeChat on the Apple App Store, Google Play or WeChat official website. Step 2 Tap to sign up via your phone number or a Facebook account. We recommend to use your phone number. Step 3 Tap "Country/Region" to proceed to the next step.

## How to use WeChat on iPhone?

Step 1 Download and install WeChat on the Apple App Store, Google Play or WeChat official website. Step 2 Tap to sign up via your phone number or a Facebook account. We recommend to use your phone number. Step 3 Tap "Country/Region" to proceed to the next step. Step 4 Make sure to select your region linked to your mobile phone number. Step 5

How do I release a mini program on WeChat?

Log in to the WeChat Official Accounts Platform and go to the Mini Program release process page(for government,media,and other organization accounts). 4. What are the differences between a LOCAL and OVERSEAS WeChat Official Account?

How do I log in to a WeChat official account?

Fill out the "Basic Information" form with your business email, password, and region. You will use this email address and password to log in to your official business account. Check the box next to "I have read and agreed to the <WeChat Official Account Admin Platform Service Agreement&gt;&quot;.

How do I verify a wechat account?

It's highly recommended to be a legit account. Log in to the WeChat Official Accounts Platform and go to Settings > Basic Information > WeChat Verification, and click Details. Log in to the WeChat Official Accounts Platform and go to the Mini Program release process page (for government, media, and other organization accounts). 4.

Is WeChat brand registration mandatory?

It is not mandatorybut highly recommended to avoid organic search traffic hijacking. Detailed WeChat brand registration procedure here. - The bank account name must match the name on the Chinese business license. - Wechat will ask this account to transfer some money to their official bank account for verification usage.

Unusual network or device environment. Trying using a stable network environment. Here is what I"ve tried: Signing up while being connected to Wifi (2.5gHz), to Wifi 5gHz, and to mobile data. ...

Download scientific diagram | Process for identifying the WeChat official accounts adopted by tertiary

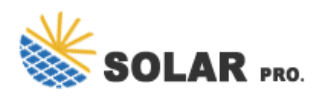

## Download the Radio and Television Network WeChat Official Account

hospitals. WCI: WeChat communication index; WSSA: WeChat subscription account; ...

6 · 1. Open WeChat''s Official Account Registration page in a browser. 2. Fill out Basic Info with an email and password. 3. Click Next. 4. Fill out Registration Info with your company ...

PDF | On Feb 26, 2023, Peiying Tian published Research on the Communication Effect of News Media Current Affairs Commentary on WeChat Official Account of the Paper | Find, read and ...

How to create an Official WeChat account. Setting up an official WeChat account is important in starting a business as an international entity. Getting started may seem complicated but we created a simple guide for you ...

Sharing cards on WeChat friends/groups. WeChat Official Accounts menu. Download WeChat Work App. Check new messages as regular friend chat. Available to. Individual, enterprise. Enterprise. Individual, ...

There are special WeChat Business accounts designated for business use. Known as the WeChat Official Account, businesses are provided with the WeChat Official Accounts Platform to manage them. These are the three main types of ...

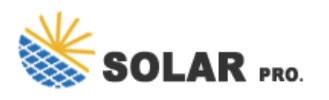

Download the Radio and Television Network WeChat Official Account

Contact us for free full report

Web: https://www.inmab.eu/contact-us/ Email: energystorage2000@gmail.com WhatsApp: 8613816583346

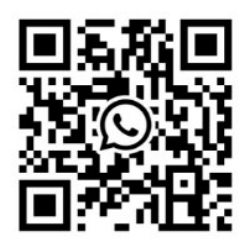